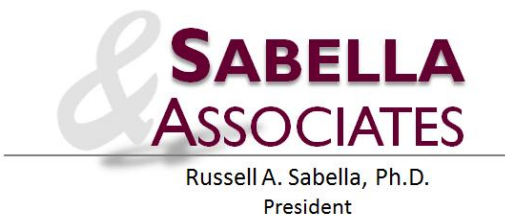

# Installing Add-Ins in Microsoft 2010

This handout shows you how to install an Add In within any of the Microsoft Office 2010 programs.

8/4/2012, 9:37 PM

Russell A. Sabella, Ph.D.

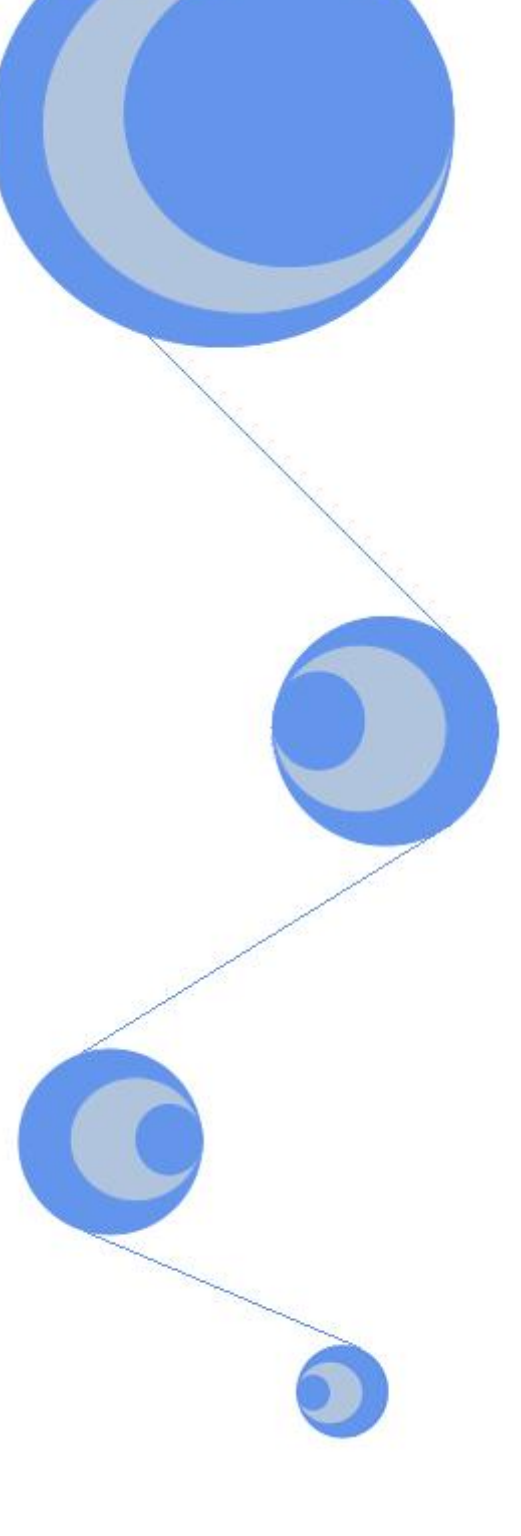

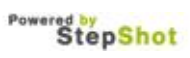

## 1 Click on File

| X    | 9.6       | · +   <del>-</del> | -       | The second second | -        |       | -        |         |                 | Book1 - | Microsoft Ex   | cel            | -               |                  | -      |             |         | -           |                   | - 0        | ×       |
|------|-----------|--------------------|---------|-------------------|----------|-------|----------|---------|-----------------|---------|----------------|----------------|-----------------|------------------|--------|-------------|---------|-------------|-------------------|------------|---------|
| FIL  | Hom       | ne Ins             | ert Pa  | ige Layout        | Formulas | Data  | Review V | iew De  | veloper A       | dd-Ins  | ASAP Utiliti   | es             | AbleBits.com    |                  |        |             |         |             |                   | ۵ 🕜 د      | - 🗗 🔀   |
|      | V K Cut   |                    | Calibri | * 1               | 1 · A A  |       | - 2-     | = Wr    | ap Text         | Genera  | Ľ              | ¥              |                 |                  | -      | ⇒ 📅         | ΣΑυ     | itoSum +    |                   |            |         |
| Past | Copy      | *                  | D 7     | TT - 1 177 -      | A - A    |       |          | = 53.44 | nna B. Camboo n | ¢ _     | o/ • •         | 0.00           | Conditional Fo  | armat Cell       | Insert | Delete Form | 🖞 💽 Fil | I - 1       | ort & Find &      |            |         |
| *    | 💞 Form    | at Painter         | 15 1    | <u>u</u>          | M . W    | . = = |          | = Me    | rge & Center *  |         | 70 <b>9</b> .0 | 00             | Formatting * as | Table - Styles - | v      | * *         | 2 CI    | ear ≠ F     | Iter * Select *   |            |         |
|      | Clipboard | 154                | 6       | Font              | 1        | ž.    | Aligi    | nment   | 5               | i 1     | lumber         | F <sub>2</sub> | Styl            | 85               |        | Cells       |         | Editir      | g                 |            | 100     |
|      | A1        | ,                  | • (0    | Ĵx.               |          |       |          |         |                 |         |                |                |                 |                  |        |             |         |             |                   |            | *       |
| 1    | A         | В                  | C       | D                 | E        | F     | G        | Н       | 1               | J       | K              | L              | _ M             | N                | 0      | Р           | Q       | R           | S                 | Т          | U       |
| 2    |           |                    |         |                   |          |       |          |         |                 |         |                |                |                 |                  |        |             |         |             |                   |            |         |
| 3    |           |                    |         |                   |          |       |          |         |                 |         |                |                |                 |                  |        |             |         |             |                   |            |         |
| 4    |           |                    |         |                   |          |       |          |         |                 |         |                |                |                 |                  |        |             |         |             |                   |            |         |
| 5    |           |                    |         |                   |          |       |          |         |                 |         |                |                |                 |                  |        |             |         |             |                   |            |         |
| 6    |           |                    |         |                   |          |       |          |         |                 |         |                |                |                 |                  |        |             |         |             |                   |            |         |
| 7    |           |                    |         |                   |          |       |          |         |                 |         |                |                |                 |                  |        |             |         |             |                   |            |         |
| 8    |           |                    |         |                   |          |       |          |         |                 |         |                |                |                 |                  |        |             |         |             |                   |            |         |
| 10   |           |                    |         |                   |          |       |          |         |                 |         |                |                |                 |                  |        |             |         |             |                   |            |         |
| 11   |           |                    |         |                   |          |       |          |         |                 |         |                |                |                 |                  |        |             |         |             |                   |            |         |
| 12   |           |                    |         |                   |          |       |          |         |                 |         |                |                |                 |                  |        |             |         |             |                   |            |         |
| 13   |           |                    |         |                   |          |       |          |         |                 |         |                |                |                 |                  |        |             |         |             |                   |            |         |
| 14   |           |                    |         |                   |          |       |          |         |                 |         |                |                |                 |                  |        |             |         |             |                   |            |         |
| 15   |           |                    |         |                   |          |       |          |         |                 |         |                |                |                 |                  |        |             |         |             |                   |            |         |
| 16   |           |                    |         |                   |          |       |          |         |                 |         |                |                |                 |                  |        |             |         |             |                   |            |         |
| 18   |           |                    |         |                   |          |       |          |         |                 |         |                |                |                 |                  |        |             |         |             |                   |            |         |
| 19   |           |                    |         |                   |          |       |          |         |                 |         |                |                |                 |                  |        |             |         |             |                   |            |         |
| 20   |           |                    |         |                   |          |       |          |         |                 |         |                |                |                 |                  |        |             |         |             |                   |            |         |
| 21   |           |                    |         |                   |          |       |          |         |                 |         |                |                |                 |                  |        |             |         |             |                   |            |         |
| 22   |           |                    |         |                   |          |       |          |         |                 |         |                |                |                 |                  |        |             |         |             |                   |            | 1       |
| 23   |           |                    |         |                   |          |       |          |         |                 |         |                |                |                 |                  |        |             |         |             |                   |            |         |
| 24   |           |                    |         |                   |          |       |          |         |                 |         |                |                |                 |                  |        |             |         |             | Notificat         | ion        | -       |
| 25   |           |                    |         |                   |          |       |          |         |                 |         |                |                |                 |                  |        |             | Rec     | ording was  | started. Screen   | shots now  | will be |
| 20   |           |                    |         |                   |          |       |          |         |                 |         |                |                |                 |                  |        |             | capt    | tured on me | ouse clicks.      |            |         |
| 14 4 | ▶ ₩ She   | et1 Sh             | eet2 /  | Sheet3 / 🖓 🗆      | ļ        |       |          |         |                 |         |                |                |                 |                  |        |             |         |             |                   |            | 10      |
| Read | y 🛅       | ace / on           | une / u |                   |          |       |          |         |                 |         |                |                |                 |                  |        |             |         | Do          | n't show this mes | tage again |         |

## 2 Click on Options

| X 🖌 🤊 - (° - 1- |                                                                                              | Book1 - | Microsoft Excel                                                       |           |
|-----------------|----------------------------------------------------------------------------------------------|---------|-----------------------------------------------------------------------|-----------|
| File Home       | Insert Page Layout Formulas Data Review View Developer                                       | Add-Ins | ASAP Utilities AbleBits.com                                           | a 🕜 🗆 🗗 🗙 |
| Save            | Recent Workbooks                                                                             |         | Recent Places                                                         |           |
| 🚰 Open          | Class and Supervision Rotation Schedule.xlsx<br>My Documents\Courses\Advanced Practicum\2012 | ۹       | C:\temp                                                               | -(121     |
| Close           | Research and Eval roster lists.xlsx<br>C:\Users\Russ-Home\Dropbox\UPENN                      | Q       | 2012 Convention     C:\Users\Russ-Home\Documents\FSCA\2012 Convention | -Qai      |
| Into            | demo calendar export.xls<br>C\temp                                                           |         |                                                                       |           |
| New             | membership data.xlsx<br>My Documents\FSCA\2012 Convention                                    | -1=1    |                                                                       |           |
| Print           | memberlist.asp<br>C:\temp                                                                    | -j=i    |                                                                       |           |
| Save & Send     | journalcovlist.xls<br>C:\temp                                                                | -(=1    |                                                                       |           |
| Help            | roster and groups.xlsx<br>My Documents\Courses\group counseling for school\2012 Group Co     | oun     |                                                                       |           |
| Diptions        | EVLL memberlist.csv<br>C:\temp                                                               | -(=1    |                                                                       |           |
| Exit 🕬          | FULL memberlist.xlsx<br>My Documents\FSCA                                                    | -(242)  |                                                                       |           |
|                 | FULL memberlist.xlsx<br>C:\temp                                                              | -121    |                                                                       |           |
|                 | fsca directory.xls<br>My Documents\FSCA                                                      | -(=1    |                                                                       |           |
|                 | gradebook.xlsx<br>My Documents/Courses/Advanced Practicum/2012                               | -1=1    |                                                                       |           |
|                 | gradebook final.csv<br>My Documents\Courses\Advanced Practicum\2012                          | -[iii]  |                                                                       |           |
|                 | gradebook final.xlsx<br>My Documents\Courses\Advanced Practicum\2012                         | -[#1    |                                                                       |           |
|                 | Summary.xls<br>C:\temp                                                                       | -14     |                                                                       |           |
|                 | The gradebook.csv                                                                            | P-4 💌   |                                                                       |           |
|                 | Quickly access this number of Recent Workbooks: 4                                            |         | Recover Unsaved Workbooks                                             |           |

## 3 Click on Add Ins

| 🗶 🛃 🕂                                                                                                | - (°+ -   <del>-</del> |                                                                                                    |                                                          |           | Book1 - | Microsoft Excel |              |               |                  |        | -         |          |                                |                                  |          |          |
|----------------------------------------------------------------------------------------------------|------------------------|----------------------------------------------------------------------------------------------------|----------------------------------------------------------|-----------|---------|-----------------|--------------|---------------|------------------|--------|-----------|----------|--------------------------------|----------------------------------|----------|----------|
| File                                                                                                 | Home Insert            | Page Layout Formulas I                                                                                                    | Data Review View                                         | Developer | Add-Ins | ASAP Utilities  | AbleBits.com | ~             |                  |        |           |          |                                |                                  | ۵ 🕜 🗆    | e X      |
| Pa Gen                                                                                               | ptions<br>reral        | General options for                                                                                                    | working with Excel.                                      |           |         |                 | ? <b>×</b>   | mat<br>ible - | Cell<br>Styles * | Insert | Delete Fo | Trimat 2 | AutoSum ។<br>Fill *<br>Clear * | Sort & Find &<br>Filter * Select | 2        |          |
| - Form                                                                                               | muias                  |                                                                                                    |                                                          |           |         |                 |              | -             |                  |        | Cells     |          | Ed                             | iting                            |          | -        |
| Proc                                                                                                 | ofing                  | User Interface options                                                                                                    |                                                          |           |         |                 |              | -             |                  |        |           |          |                                |                                  |          | ¥        |
| Save                                                                                                 | e                      | Show Mini Toolbar on sel                                                                                                    | ection 🛈                                                 |           |         |                 |              | 1             | N                | 0      | Р         | Q        | R                              | S                                | Т        | U        |
| 2 Lang                                                                                               | guage                  | Color scheme: Silver                                                                                                    |                                                          |           |         |                 |              |               |                  |        |           |          |                                |                                  |          |          |
| 3 Adva                                                                                               | anced                  | ScreenTip style: Show featu                                                                                                    | re descriptions in ScreenTips                            | -         |         |                 |              | -             |                  |        |           |          |                                |                                  |          |          |
| 4 Cust                                                                                               | tomize Ribbon          | When creating new workbooks                                                                                                    |                                                          |           |         |                 |              |               |                  |        |           |          |                                |                                  |          |          |
| 6 current<br>7 Add<br>8 Trust<br>9<br>10<br>11<br>12<br>13<br>14<br>15<br>16<br>17<br>18<br>19<br>20 | Penter                 | Use this fo <u>n</u> t:<br>Font sige:<br>Default giew for new sheets:<br>Include this many <u>s</u> heets:<br>Personalize your copy of Micro<br><u>U</u> ser name: Russ | Body Font<br>11 V<br>Normal View V<br>3 A<br>soft Office |           |         |                 |              |               |                  |        |           |          |                                |                                  |          |          |
| 21 22                                                                                                |                        |                                                                                                    |                                                          |           |         |                 |              |               |                  |        |           |          |                                |                                  |          |          |
| 23                                                                                                   |                        |                                                                                                    |                                                          |           |         |                 |              | -             |                  |        |           |          |                                |                                  |          |          |
| 25                                                                                                   |                        |                                                                                                    |                                                          |           |         |                 |              |               |                  |        |           |          |                                |                                  |          |          |
| 26                                                                                                   |                        |                                                                                                    |                                                          |           |         | ОК              | Cancel       |               |                  |        |           |          |                                |                                  |          |          |
| HAPH                                                                                                 | Sheet1 Sheet2          | Sheet3                                                                                                    |                                                          | _         | _       | _               |              | J             |                  |        |           | 101      |                                |                                  | <u> </u> | <b>▼</b> |
| Ready 2                                                                                              |                        |                                                                                                    |                                                          |           |         |                 |              |               |                  |        |           |          |                                | 100% 🤆                           | ) 0      | +        |

#### 4 Click on Go ...

| -1) • (°+ •  ∓       |                                                                           | Book1 - Micros                                                                                | oft Excel                    |                 |                 |       |           |               |         |
|----------------------|---------------------------------------------------------------------------|-----------------------------------------------------------------------------------------------|------------------------------|-----------------|-----------------|-------|-----------|---------------|---------|
| Home Insert          | Page Layout Formulas Data Revie                                           | w View Developer Add-Ins ASAP                                                                 | Utilities AbleBits.com       |                 |                 |       |           |               | a 🕜 🗆 r |
| el Options           |                                                                           |                                                                                               | ? ×                          |                 | <b>H</b>        | Σ     | AutoSum + | A7 🚓          |         |
| General              | View and manage Microsoft Offic                                           | Add-ins.                                                                                      |                              | mat Cell        | Insert Delete F | ormat | Fill -    | Sort & Find & |         |
| Formulas             |                                                                           |                                                                                               |                              | ible + Styles + | Cells           | · 4   | Editi     | ng            |         |
| Proofing             | Add-ins                                                                   |                                                                                               |                              |                 |                 |       |           |               |         |
| Save                 | Name *                                                                    | Location                                                                                      | Туре                         | N               | 0 P             | Q     | R         | S             | Т       |
| Language             | Active Application Add-ins                                                | C-\                                                                                           | COM Add in                   |                 |                 |       |           |               |         |
| Advanced             | Analysis ToolPak - VBA                                                    | C:\ffice14\Library\Analysis\ATPVBAEN.XLAM<br>C:\Files (x86)\ASAP Utilities\ASAP Utilities xla | Excel Add-in<br>Excel Add-in |                 |                 |       |           |               |         |
| Customize Ribbon     | ASAP Utilities library component<br>Duplicate Remover for Microsoft Excel | C:\ Files (x86)\ASAP Utilities\ASAP_Utilities.dll                                             | COM Add-in                   |                 |                 |       |           |               |         |
| Quick Access Toolbar | DYMO LabelWriter Addin 2.0                                                | C:\YMO Label Software\DymoExcelAddin.dll                                                      | COM Add-in                   |                 |                 |       |           |               |         |
| Add-Ins              | EZAnalyze Version 3.0                                                     | C:\e\Documents\Workshops\Elapsed_Time_Graph.xia<br>C:\e\Documents\Workshops\EZAnalyze3.xia    | Excel Add-in                 |                 |                 |       |           |               |         |
| Trust Center         | Google Desktop Office Addin<br>Merge Tables Wizard for Microsoft Excel    | C:\esktop Search\GoogleDesktopOffice.dll<br>C:\ables Wizard for Excel\XLMergeTables.dll       | COM Add-in<br>COM Add-in     |                 |                 |       |           |               |         |
|                      | Merge Tables Wizard for Microsoft Excel                                   | C:\s Wizard for Microsoft Excel\adxloader.dll                                                 | COM Add-in                   |                 |                 |       |           |               |         |
|                      | Inactive Application Add-ins                                              |                                                                                               |                              |                 |                 |       |           |               |         |
|                      | Analysis ToolPak<br>Custom XML Data                                       | C:\e\Office14\Library\Analysis\ANALYS32.XLL<br>C:\)\Microsoft Office\Office14\OFFRHD.DLL      | Excel Add-in                 |                 |                 |       |           |               |         |
|                      | Date (XML)                                                                | C:\s\microsoft shared\Smart Tag\MOFL.DLL                                                      | Action                       |                 |                 |       |           |               |         |
|                      | Euro Currency Tools                                                       | C:\Office\Office14\Libran/\EUROTOOL.XLAM                                                      | Excel Add-in                 |                 |                 |       |           |               |         |
|                      | Financial Symbol (XML)                                                    | C:\s\microsoft shared\Smart Tag\MOFL.DLL                                                      | Action                       |                 |                 |       |           |               |         |
|                      | Headers and Footers                                                       | C:\)\Microsoft Office\Office14\OFFRHD.DLL                                                     | Document Inspector           |                 |                 |       |           |               |         |
|                      | Hidden Rows and Columns                                                   | C:\]\Microsoft Office\Office14\OFFRHD.DLL                                                     | Document Inspector           | -               |                 |       |           |               |         |
|                      | Add in Archat DDEMaker Office                                             | C:()(Microsoft Office(Office14(OFFRHD.DEL                                                     | Document inspector           | _               |                 |       |           |               |         |
|                      | Publisher: Adobe Systems Incorpora                                        | LOW Addin                                                                                     |                              |                 |                 |       |           |               |         |
|                      | Compatibility No compatibility informati                                  | on available                                                                                  |                              |                 |                 |       |           |               |         |
|                      | Location: C\Program Files (x86)\Ado                                       | he\Acrohat 9 0\PDEMaker\Office\PDEMOfficeAddin                                                | dil                          |                 |                 |       |           |               |         |
|                      |                                                                           |                                                                                               |                              |                 |                 |       |           |               |         |
|                      | Description: Acrobat PDFMaker Office                                      | EOM Addin                                                                                     |                              |                 |                 |       |           |               |         |
|                      |                                                                           |                                                                                               |                              |                 |                 |       |           |               |         |
|                      | Manage: Excel Add-ins                                                     | iq                                                                                            |                              |                 |                 |       |           |               |         |
|                      |                                                                           | 12                                                                                            |                              |                 |                 |       |           |               |         |
|                      |                                                                           |                                                                                               | OK Cancel                    |                 |                 |       |           |               |         |
| N Shoot1 (Shoot2     | Chaot2 /21                                                                |                                                                                               |                              |                 |                 | 101   |           |               |         |
| Sneet1 Sheet2        | Sheets                                                                    |                                                                                               |                              |                 |                 | 1111  |           |               |         |

## 5 Click on Browse

| 🗶 🚽 🕫 🕶 🗮                               | Book1 - Microsoft Excel                                                                                                    | - 0 ×             |
|-----------------------------------------|----------------------------------------------------------------------------------------------------|-------------------|
| File Home Insert Page Layout Formulas D | sta Review View Developer Add-Ins ASAP Utilities AbleBits.com                                                                                                    | 83 🖬 🗆 🕥 a        |
| B Z UL Calibri v 11 v A A A<br>Paste    | Image: Second second secon | n * Z A           |
| Format Painter                          | Formatting * as Table * Styles * * * 2 Clear *                                                                                                    | Filter * Select * |
| Clipboard G Font G                      | Alignment 🖙 Number 🖓 Styles Cells E                                                                                                    | Editing           |
| A1 • Jx                                 |                                                                                                    | *                 |
| A B C D E                               | F G H I J K L M N O P Q F                                                                                                    | R S T U           |
| 2                                       |                                                                                                    |                   |
| 3                                       |                                                                                                    |                   |
| 4                                       |                                                                                                    |                   |
| 5                                       |                                                                                                    |                   |
| 6                                       | Add-Ins 2 X                                                                                                    |                   |
| 7                                       |                                                                                                    |                   |
| 8                                       | Add-Ins available:                                                                                                    |                   |
| 9                                       | V Analysis ToolPak - VBA                                                                                                    |                   |
| 10                                      | Image: Assa Utilities         Cancel           Image: Image: Im                                         |                   |
| 12                                      | Euro Currency Tools Browse                                                                                                    |                   |
| 13                                      | Solver Addian                                                                                                    |                   |
| 14                                      | Automation                                                                                                    |                   |
| 15                                      |                                                                                                    |                   |
| 16                                      |                                                                                                    |                   |
| 17                                      |                                                                                                    |                   |
| 18                                      |                                                                                                    |                   |
| 19                                      |                                                                                                    |                   |
| 20                                      | Analysis ToolPak - VBA                                                                                                    |                   |
| 22                                      | VBA functions for Analysis ToolPak                                                                                                    |                   |
| 23                                      |                                                                                                    |                   |
| 24                                      |                                                                                                    |                   |
| 25                                      |                                                                                                    |                   |
| 26                                      |                                                                                                    |                   |
| 27                                      |                                                                                                    |                   |
| H + + H Sheet1 Sheet2 Sheet3 1          |                                                                                                    | •                 |
| Ready 🔚                                 |                                                                                                    |                   |

## 6 Find the Add In you downloaded

| 🕖 🗸 🕨 Libraries 🕨 Docu | ments  My Documents  Workshops               |                    |                            |          | Search Works       | tops           | _     |
|------------------------|----------------------------------------------|--------------------|----------------------------|----------|--------------------|----------------|-------|
| Irganize 🔻 New folder  |                                              |                    |                            |          |                    | ) • E          |       |
| FSCA                   | Documents library     Workshops              |                    |                            |          | Arrang             | e by: Fold     | ler 🔻 |
| 2012 Group Counseling  | Name                                         | Date modified      | Type<br>File tolder        | Size     |                    |                |       |
| 2012 INTERN 1          | cybersafety or bullying                      | 8/2/2012 4:55 PM   | File folder                |          |                    |                |       |
| De 2012 INTERN 2       | Denver Forms                                 | 3/4/2012 10:58 AM  | File folder                |          |                    |                |       |
| TO READ                | digital reputation                           | 11/6/2011 10:15 AM | File folder                |          |                    |                |       |
| 📙 to grade             | harassment                                   | 5/14/2012 10:15 PM | File folder                |          |                    |                |       |
| 🍌 Workshops            | Lee Accountability Projects                  | 5/14/2012 10:15 PM | File folder                |          |                    |                |       |
| 🗼 temp                 | Lee County Counselors DATA project           | 7/4/2012 12:12 PM  | File folder                |          |                    |                |       |
| la 2012 photos         | = Microsoft Outlook                          | 8/15/2010 6:24 PM  | File folder                |          |                    |                |       |
| Google Drive           | Peer Helper Programs                         | 7/4/2012 12:12 PM  | File folder                |          |                    |                |       |
| Recent Places          | Pennsylvania Consult                         | 8/15/2010 6:23 PM  | File folder                |          |                    |                |       |
|                        | hotos to use in presentations                | 6/9/2012 4:32 PM   | File folder                |          |                    |                |       |
| Libraries              | PPT Presentation Files and Objects           | 5/14/2012 10:15 PM | File folder                |          |                    |                |       |
| Documents              | proposals                                    | 7/2/2012 10:23 PM  | File folder                |          |                    |                |       |
| Music                  | SFBC .                                       | 7/11/2012 11:45 AM | File folder<br>File folder |          |                    |                |       |
| Pictures               | Jummer Academies                             | 8/15/2010 6:22 PM  |                            |          |                    |                |       |
| Videos                 | J Timers                                     | 5/14/2012 10:15 PM | File folder                |          |                    |                |       |
|                        | 🕌 truancy data                               | 5/14/2012 10:15 PM | File folder                |          |                    |                |       |
| Homegroup              | 📕 webinar                                    | 3/3/2012 8:51 AM   | File folder                |          |                    |                |       |
| -                      | URBINARS WEBINARS                            | 5/14/2012 10:15 PM | File folder                |          |                    |                |       |
| Computer               | 🕮 Elapsed_Time_Graph.xla                     | 8/4/2012 9:31 PM   | Microsoft Excel A          | 31 KB    |                    |                |       |
|                        | 🖉 EZAnalyze3.xla                             | 8/4/2012 9:31 PM   | Microsoft Excel A          | 1,350 KB |                    |                |       |
| BUD DWD : (D)          | + B password.xla                             | 2/10/2012 1:53 PM  | Microsoft Excel A          | 35 KB    |                    |                |       |
| 24 items State: 33 Sha | rred Size 1.31 MB<br>Date modified: 8/4/2012 | 2 9:31 PM          |                            |          |                    |                |       |
| File name:             |                                              |                    |                            |          | ✓ Add-Ins (*.xlam) | ı;*.xla;*.xll) |       |

## 7 Click on OK

| 🗶 🚽 ( ) -                                                    |                                            | Book1 - Microsoft Excel |                                  | -                    |                                 | - 0 ×           |
|--------------------------------------------------------------|--------------------------------------------|-------------------------|----------------------------------|----------------------|---------------------------------|-----------------|
| File CRecording: Page Layout Formulas Data                   | Review View Developer Ad                   | ld-Ins ASAP Utilities   | AbleBits.com                     |                      | c                               | s 🕜 🗕 🗗 🔀       |
| Stop Calibri                                                 | = - Xer = Wrap Text                        | General                 |                                  | Ξ                    | AutoSum - Arr 🏔                 |                 |
|                                                              |                                            | ¢ 0 00                  | Conditional Format Call          | Incert Delete Format | Fill * Zu unu                   |                 |
| * Format Painter <b>B Z</b> <u>U</u> * <u>H</u> * <u>A</u> * | E = = 12 12 12 Merge & Center *            | \$ - % ,                | Formatting * as Table * Styles * |                      | Clear * Filter * Select *       |                 |
| Clipboard 12 Font 12                                         | Alignment 12                               | Number 🖓                | Styles                           | Cells                | Editing                         |                 |
| A1 • ( <i>f</i> x                                            |                                            |                         |                                  |                      |                                 | *               |
| A B C D E                                                    | F G H I                                    | J K I                   | . M N                            | O P Q                | R S                             | T U             |
|                                                              |                                            |                         |                                  |                      |                                 |                 |
| 2                                                            |                                            |                         |                                  |                      |                                 |                 |
| 4                                                            |                                            |                         |                                  |                      |                                 |                 |
| 5                                                            |                                            |                         |                                  |                      |                                 |                 |
| 6                                                            |                                            | X                       |                                  |                      |                                 |                 |
| 7                                                            | Add-Ins                                    |                         |                                  |                      |                                 |                 |
| 8                                                            | Add-Ins available:                         |                         |                                  |                      |                                 |                 |
| 9                                                            | Analysis ToolPak                           |                         |                                  |                      |                                 |                 |
| 10                                                           | ASAP Utilities Can                         | cel VS                  |                                  |                      |                                 |                 |
| 11                                                           | Elapsed Time Graph     Euro Currency Tools |                         |                                  |                      |                                 |                 |
| 12                                                           | EZAnalyze Version 3.0                      | ie                      |                                  |                      |                                 |                 |
| 13                                                           | Solver Add-in Automa                       | tion                    |                                  |                      |                                 |                 |
| 14                                                           |                                            |                         |                                  |                      |                                 |                 |
| 15                                                           |                                            |                         |                                  |                      |                                 |                 |
| 17                                                           |                                            |                         |                                  |                      |                                 |                 |
| 18                                                           |                                            |                         |                                  |                      |                                 |                 |
| 19                                                           | -                                          |                         |                                  |                      |                                 |                 |
| 20                                                           | EZAnalyze Version 3.0                      |                         |                                  |                      |                                 |                 |
| 21                                                           | EZAnalyze - Data Analysis for Educators    |                         |                                  |                      |                                 |                 |
| 22                                                           |                                            |                         |                                  |                      |                                 |                 |
| 23                                                           |                                            |                         |                                  |                      |                                 |                 |
| 24                                                           |                                            |                         |                                  |                      | Notificatio                     |                 |
| 25                                                           |                                            |                         |                                  |                      | Recording was started. Screensh | ots now will be |
| 20                                                           |                                            |                         |                                  |                      | captured on mouse clicks.       |                 |
|                                                              |                                            |                         |                                  |                      |                                 |                 |
| Ready                                                        |                                            |                         |                                  |                      | Don't show this messag          | e again         |